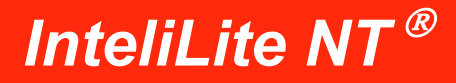

# **Operatøren guide**

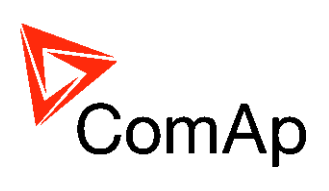

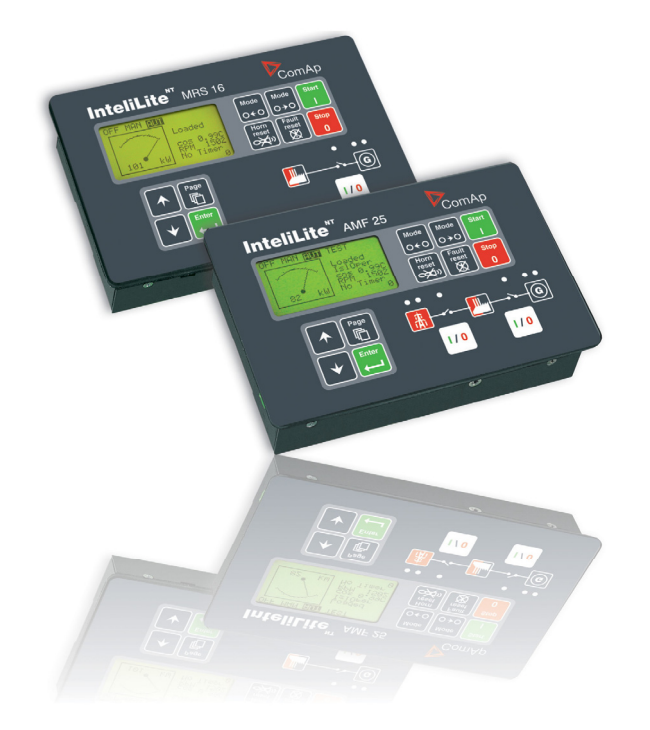

Œ

06- 2009 Copyright © 2007 ComAp s.r.o. Written by Adela Prochazkova Prague, Czech Republic **ComAp, spol. s r.o.** Kundratka 2359/17, 180 00 Praha 8, Czech Republic Tel: +420 246 012 111, Fax: +420 246 316 647 E-mail: info@comap.cz, www.comap.cz

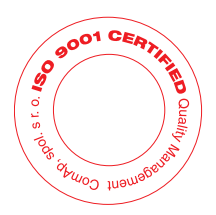

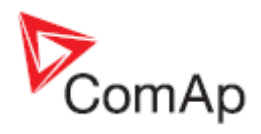

# **AMF** brukergrensesnitt

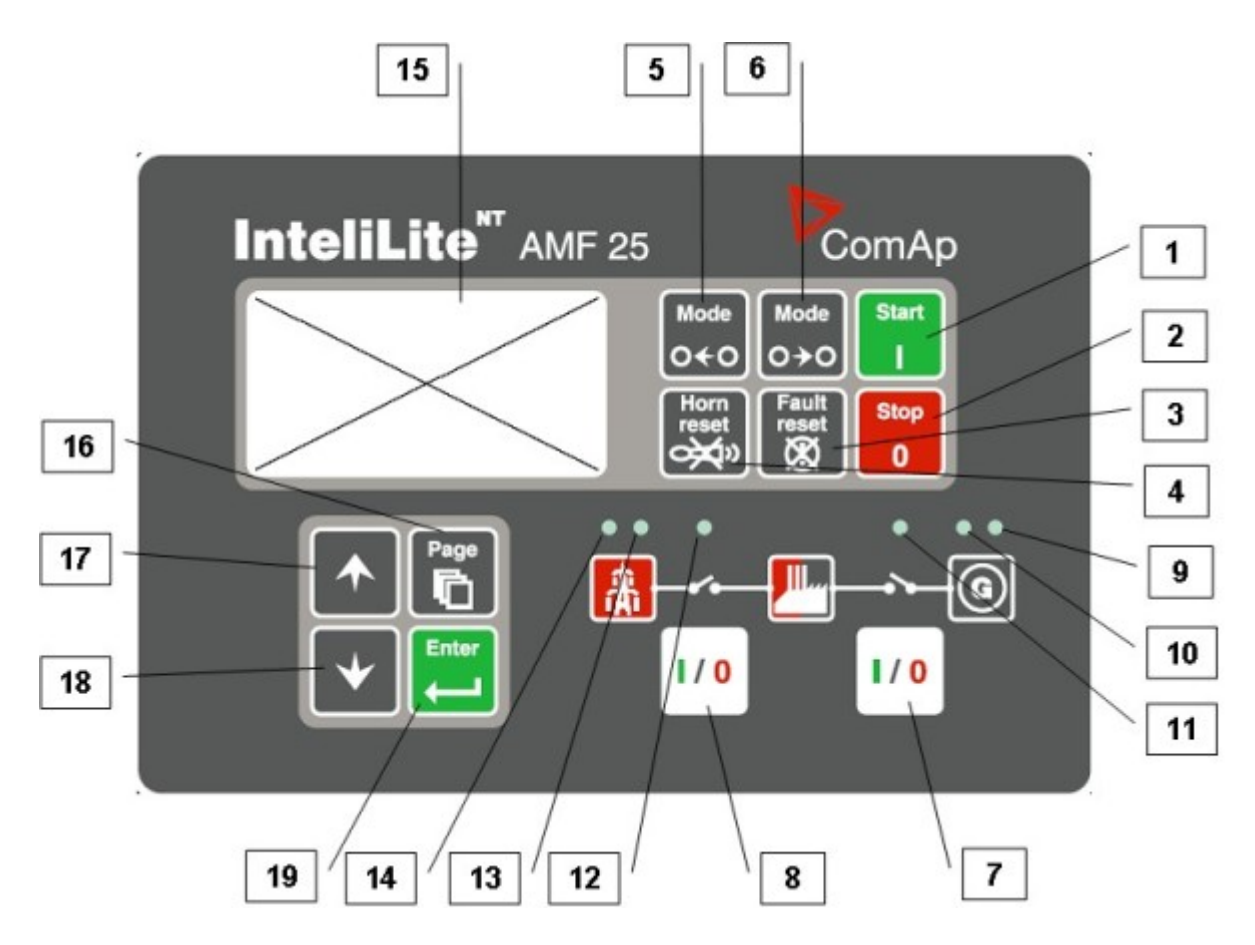

### GEN-SET BETJENINGSTASTER

| PLASSERING | TAST           | BESKRIVELSE                                                                                                    |
|------------|----------------|----------------------------------------------------------------------------------------------------|
| 1          | Start          | START-tast. Fungerer kun i MAN modus. Trykk på denne tasten for å initiere startsekvensen for motoren.                                                                                                    |
| 2          | Stop<br>0      | <b>STOP</b> -tast. Fungerer kun i MAN modus. Trykk på denne tasten for å initiere stoppsekvensen for gen-set. Gjentatte trykk eller konstant inntrykket tast i over 2 sek. vil avbryte aktuell fase av stoppsekvensen (f.eks. kjøling) og neste fase vil fortsette.                                                                    |
| 3          | Fault<br>reset | <b>FAULT RESET</b> -tast. Bruk denne tasten til å akseptere alarmer og<br>deaktivere alarmsignalet. Inaktive alarmer vil umiddelbart forsvinne og<br>status for aktive alarmer vil endres til "bekreftet", slik at disse vil forsvinne<br>straks årsakene til alarmene er klarert.                                                     |
| 4          | Horn<br>reset  | <b>HORN RESET</b> -tast. Bruk denne tasten til å deaktivere alarmsignalet uten å akseptere alarmene.                                                                                                    |
| 5          | Mode<br>O←O    | <b>MODE LEFT</b> -tast. Bruk denne tasten for å endre modus. Tasten virker<br>kun hvis hovedskjermbildet med indikator for aktuell, valgt modus vises.<br><u>MERK:</u><br>Denne tasten vil ikke fungere dersom kontrollmodus blir påtvunget<br>gjennom en av de binære innverdiene Remote OFF, Remote MAN,<br>Remote AUT, Remote TEST. |

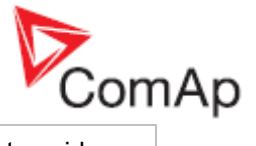

| 6 | Mode<br>O→O  | MODE RIGHT-tast. Bruk denne tasten for å endre modus. Tasten virker<br>kun dersom hovedskjermbildet med indikator for aktuell, valgt modus<br>vises.MERK:<br>Denne tasten vil ikke fungere dersom kontrollmodus blir påtvunget<br> |
|---|--------------|----------------------------------------------------------------------------------------------------|
| 7 |              | <b>GCB</b> -tast. Fungerer kun i modusene MAN og TEST. Trykk på denne tasten for å åpne eller lukke GCB manuelt. NB: Visse forhold må være oppfylt, hvis ikke vil lukking av GCB blokkeres.                                        |
| 8 | <b>I / 0</b> | <b>MCB</b> -tast. Fungerer kun i modusene MAN og TEST. Trykk på denne<br>tasten for å åpne eller lukke MCB manuelt.<br><u>Forsiktig!</u><br>Du kan frakoble lastingen fra hovednettet med denne tasten! Sørg for at                |
|   |              | du vet hva du er i ferd med å gjøre!                                                                                                    |

### GEN-SET DRIFTSINDIKATORER

| PLASSERING | BESKRIVELSE AV INDIKATOR                                                                                                    |
|------------|----------------------------------------------------------------------------------------------------|
| 9          | <b>Gen-set failure</b> . Rød LED begynner å blinke når gen-set-feil oppstår. Etter at FAULT RESET-tasten trykkes, begynner denne å lyse fast (hvis en alarm fortsatt er aktiv) eller er slukket (hvis ingen alarm er aktiv). |
| 10         | <b>Gen-set voltage OK</b> . Grønn LED lyser hvis generatorspenning er til stede og innen grenseverdiene.                                                                                                    |
| 11         | <b>GCB ON</b> . Grønn LED lyser hvis GCB er lukket. Den drives av GCB CLOSE/OPEN<br>-utverdi (AMF 8/9) eller av GCB-retursignal (AMF 20/25).                                                                                 |
| 12         | <b>MCB ON</b> . Grønn LED lyser hvis MCB er lukket. Den drives av MCB CLOSE/OPEN<br>-utverdi (AMF 8/9) eller av MCB-retursignal (AMF 20/25).                                                                                 |
| 13         | Mains voltage OK. Grønn LED lyser hvis hovednettet er tilkoblet og innen grenseverdiene.                                                                                                    |
| 14         | <b>Mains failure</b> . Rød LED begynner å blinke når det registreres en feil ved hovednettet (mains failure), og etter at gen-set har startet lyser denne permanent inntil mains failure forsvinner.                         |

#### DISPLAY OG BETJENINGSTASTER

| PLASSERING | TAST  | BESKRIVELSE                                                                                                    |
|------------|-------|----------------------------------------------------------------------------------------------------|
| 15         |       | Grafisk S/H-display, 128x64 piksler                                                                                                    |
| 16         | Page  | <b>PAGE</b> -tast. Bruk denne tasten for å bla i displayets sider. Se avsnittet for "Skjermbilder og sideoppsett" nedenfor for mer informasjon. |
| 17         |       | UP-tast. Bruk denne tasten for å bevege deg oppover eller øke en verdi.                                                                         |
| 18         | •     | <b>DOWN</b> -tast. Bruk denne tasten for å bevege deg nedover eller redusere en verdi.                                                          |
| 19         | Enter | <b>ENTER</b> -tast. Bruk denne tasten for å avslutte redigering av et settpunkt eller for å flytte deg mot høyre på historikksiden.             |

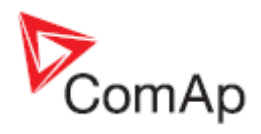

# **MRS** brukergrensesnitt

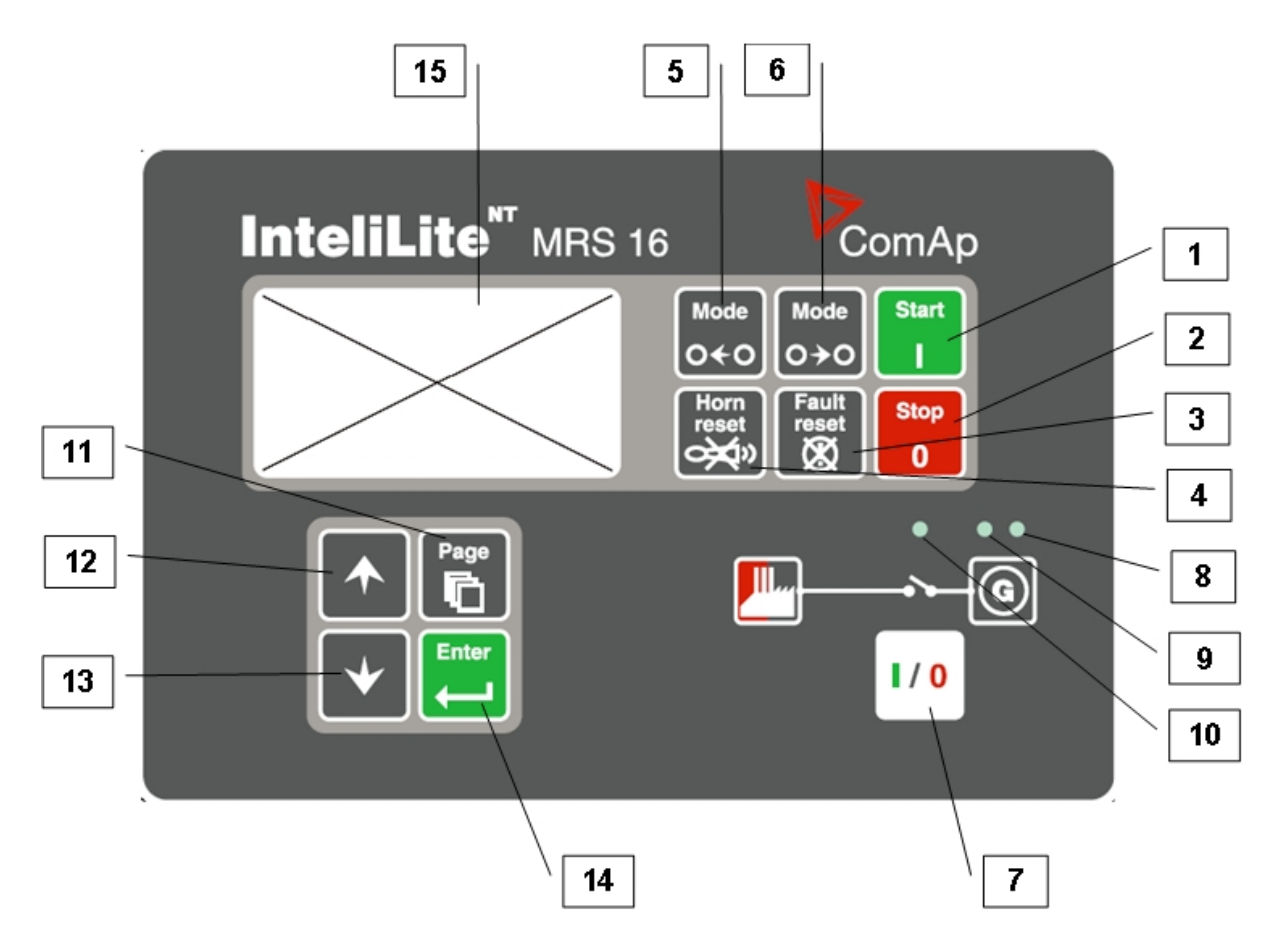

## GEN-SET BETJENINGSTASTER

| PLASSERING | TAST           | BESKRIVELSE                                                                                                    |
|------------|----------------|----------------------------------------------------------------------------------------------------|
| 1          | Start<br>I     | START-tast. Fungerer kun i MAN modus. Trykk på denne tasten for å initiere startsekvensen for motoren.                                                                                                    |
| 2          | Stop<br>0      | <b>STOP</b> -tast. Fungerer kun i MAN modus. Trykk på denne tasten for å initiere stoppsekvensen for gen-set. Gjentatte trykk eller konstant inntrykket tast i over 2 sek. vil avbryte aktuell fase av stoppsekvensen (f.eks. kjøling) og neste fase vil fortsette.                                                       |
| 3          | Fault<br>reset | <b>FAULT RESET</b> -tast. Bruk denne tasten til å akseptere alarmer og<br>deaktivere alarmsignalet. Inaktive alarmer vil umiddelbart forsvinne og<br>status for aktive alarmer vil endres til "bekreftet", slik at disse vil forsvinne<br>straks årsakene til alarmene er klarert.                                        |
| 4          | Horn<br>reset  | <b>HORN RESET</b> -tast. Bruk denne tasten til å deaktivere alarmsignalet uten å akseptere alarmene.                                                                                                    |
| 5          | Mode<br>O ← O  | <b>MODE LEFT</b> -tast. Bruk denne tasten for å endre modus. Tasten virker<br>kun hvis hovedskjermbildet med indikator for aktuell, valgt modus vises.<br><u>MERK:</u><br>Denne tasten vil ikke fungere dersom kontrollmodus blir påtvunget<br>gjennom en av de binære innverdiene Remote OFF, Remote MAN,<br>Remote AUT. |

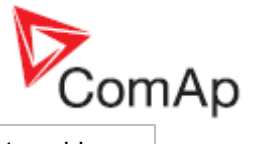

| 6 | Mode<br>O→O | <b>MODE RIGHT</b> -tast. Bruk denne tasten for å endre modus. Tasten virker kun dersom hovedskjermbildet med indikator for aktuell, valgt modus vises.                                      |
|---|-------------|----------------------------------------------------------------------------------------------------|
|   |             | MERK:<br>Denne tasten vil ikke fungere dersom kontrollmodus blir påtvunget<br>gjennom en av de binære innverdiene Remote OFF, Remote MAN,<br>Remote AUT.                                    |
| 7 |             | <b>GCB</b> -tast. Fungerer kun i modusene MAN og TEST. Trykk på denne tasten for å åpne eller lukke GCB manuelt. NB: Visse forhold må være oppfylt, hvis ikke vil lukking av GCB blokkeres. |

#### GEN-SET DRIFTSINDIKATORER

| PLASSERING | BESKRIVELSE AV INDIKATOR                                                                                                    |
|------------|----------------------------------------------------------------------------------------------------|
| 8          | <b>Gen-set failure</b> . Rød LED begynner å blinke når gen-set-feil oppstår. Etter at FAULT RESET-tasten trykkes, begynner denne å lyse fast (hvis en alarm fortsatt er aktiv) eller er slukket (hvis ingen alarm er aktiv). |
| 9          | Gen-set voltage OK. Grønn LED lyser hvis generatorspenning er til stede og innen grenseverdiene.                                                                                                    |
| 10         | <b>GCB ON</b> . Grønn LED lyser hvis GCB er lukket. Den drives av GCB CLOSE/OPEN<br>-utverdi (MRS 3/4/10/15) eller av GCB-retursignal (MRS 11/16).                                                                           |

## DISPLAY OG BETJENINGSTASTER

| PLASSERING | TAST  | BESKRIVELSE                                                                                                    |
|------------|-------|----------------------------------------------------------------------------------------------------|
| 11         | Page  | <b>PAGE</b> -tast. Bruk denne tasten for å bla i displayets sider. Se avsnittet for "Skjermbilder og sideoppsett" nedenfor for mer informasjon. |
| 12         |       | UP-tast. Bruk denne tasten for å bevege deg oppover eller øke en verdi.                                                                         |
| 13         | •     | <b>DOWN</b> -tast. Bruk denne tasten for å bevege deg nedover eller redusere en verdi.                                                          |
| 14         | Enter | <b>ENTER</b> -tast. Bruk denne tasten for å avslutte redigering av et settpunkt eller for å flytte deg mot høyre på historikksiden.             |
| 15         |       | Grafisk S/H-display, 128x64 piksler                                                                                                    |

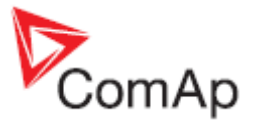

## Skjermbilder og sideoppsett

Informasjon som vises blir fremstilt i "sider" og "skjermbilder". Bruk PAGE-tasten for å bla mellom sidene.

- 1. Siden *Målinger* består av skjermbilder som viser målte verdier, f.eks. spenning, strøm, oljetrykk osv. og beregnede verdier som f.eks. gen-set effekt, statistiske data og alarmliste på siste skjermbilde.
- 2. Siden *Settpunkt* inneholder alle settpunkt som er organisert i grupper, samt en spesiell gruppe for inntasting av passord.
- 3. Siden Historikklogg viser historikkloggen slik at siste hendelse vises først.

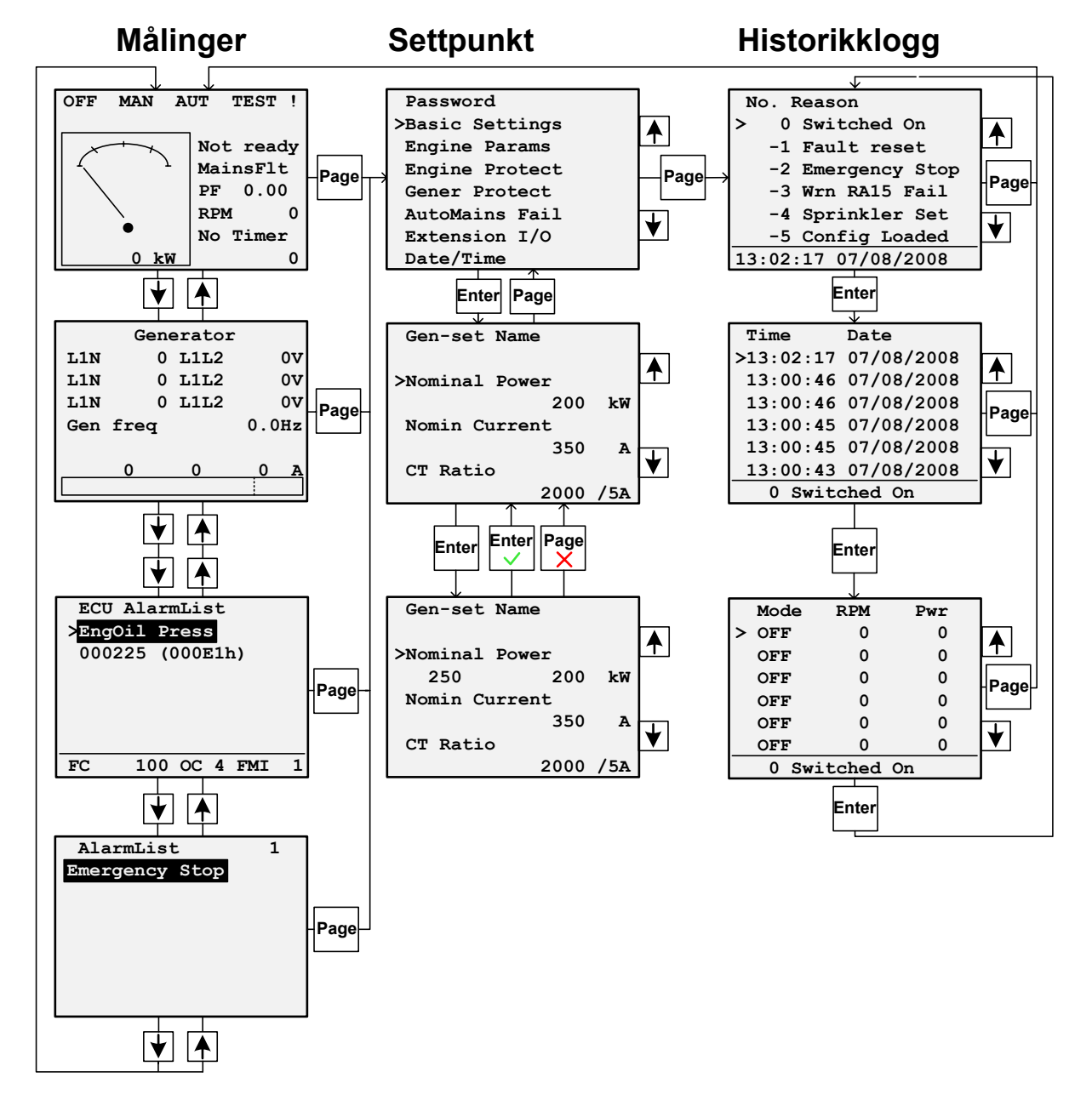

### MERK:

**Historikk** og **Settpunkt** -sidene er kun tilgjengelige når du velger **Tekniker** som grensesnitt (ikke Bruker).

Se avsnittet Informasjonsskjerm for kontroller nedenfor. Historikklogg støttes ikke i InteliLite MRS 3, 4, 10, 11 og AMF 8, 9, 20.

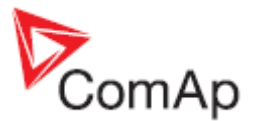

## Alarmer

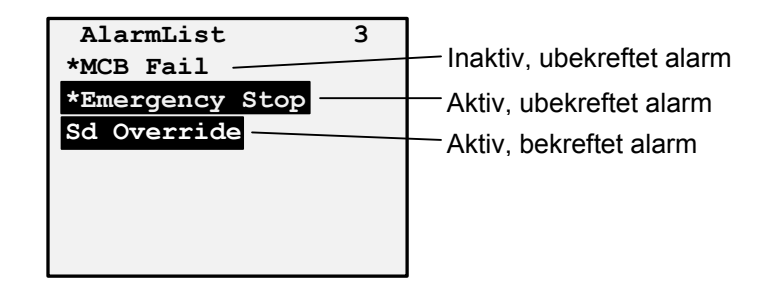

# Bla gjennom ECU-alarmer

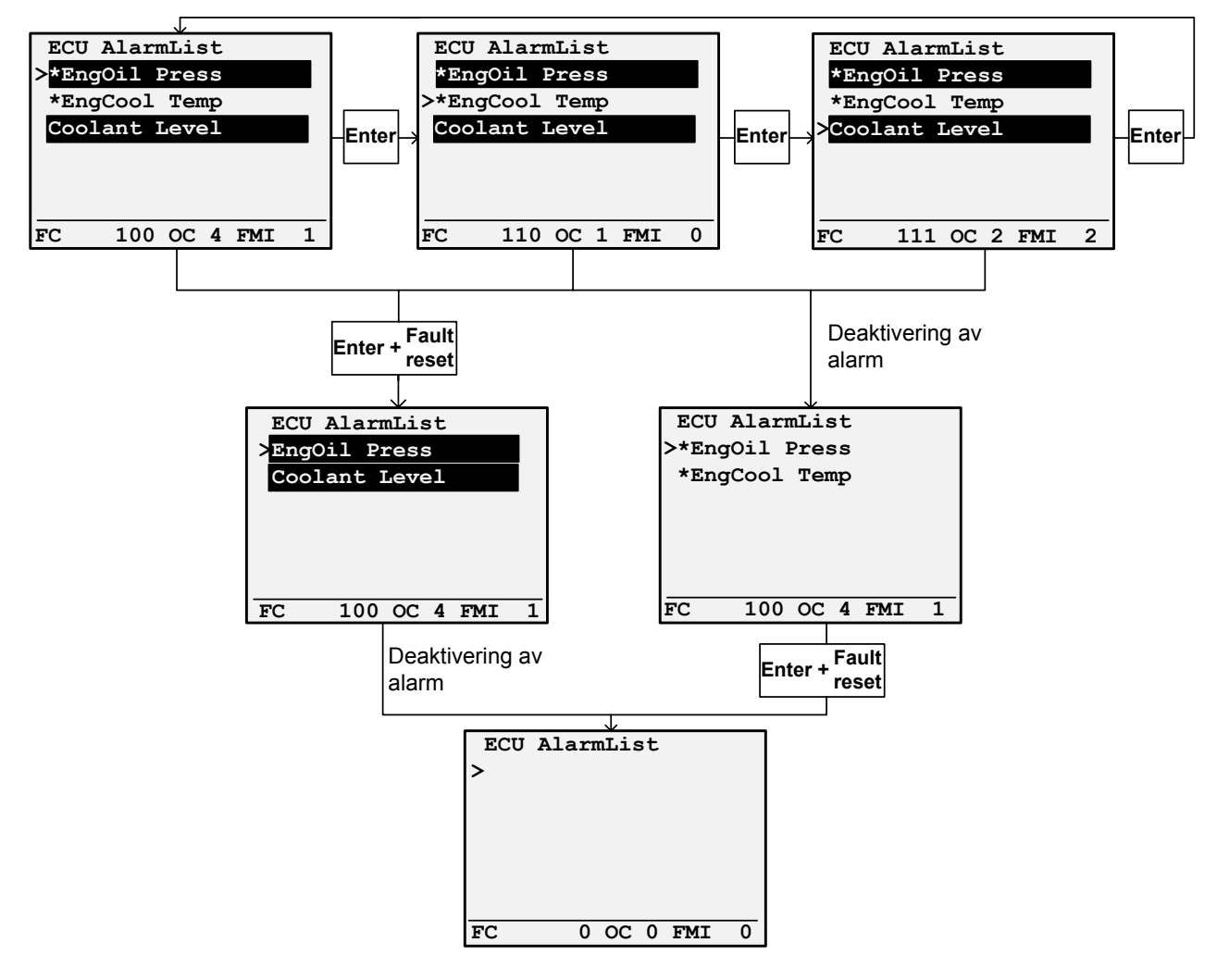

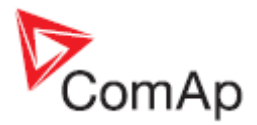

# Endring av settpunkt

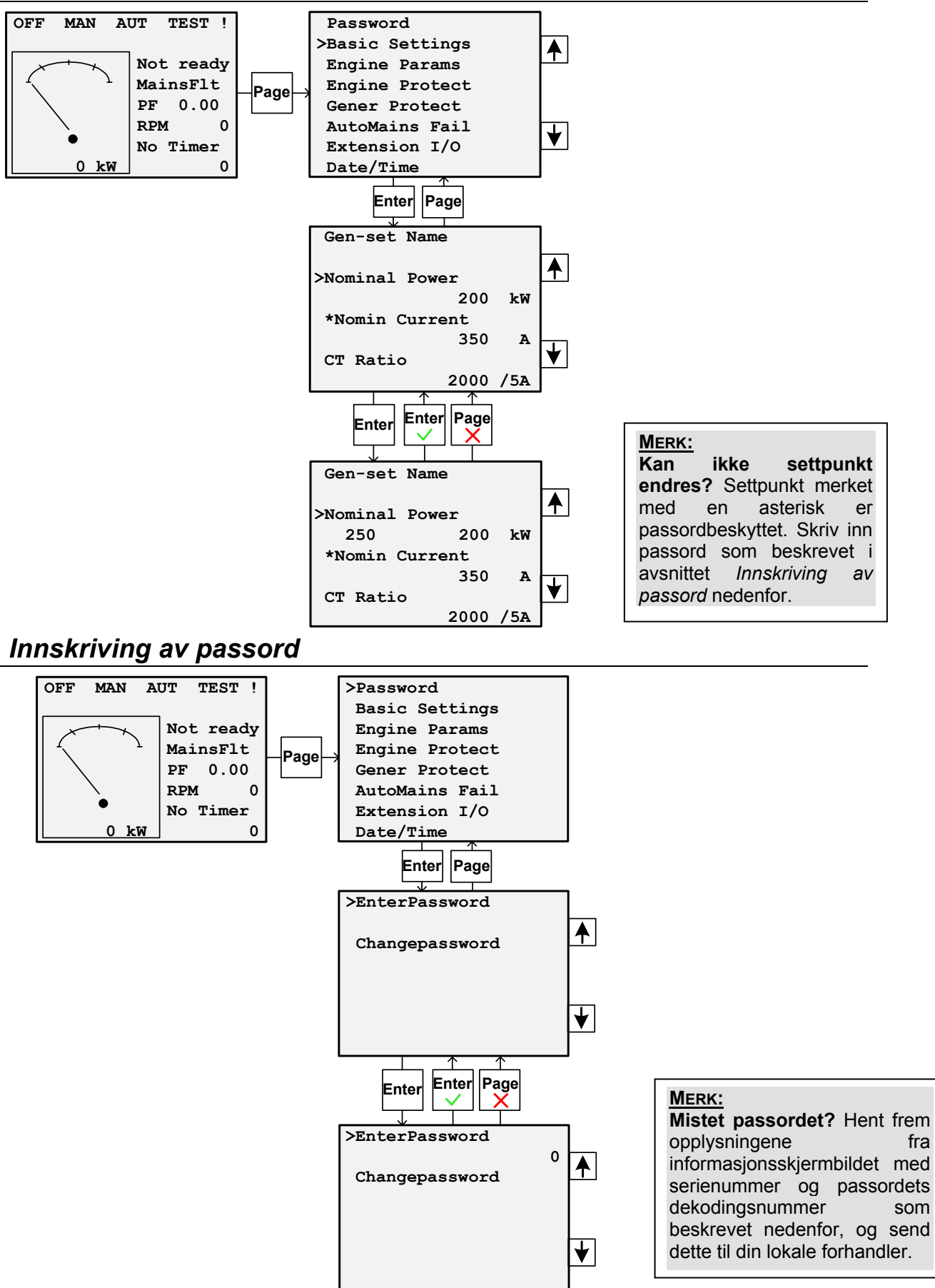

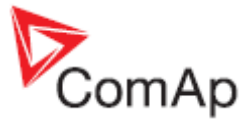

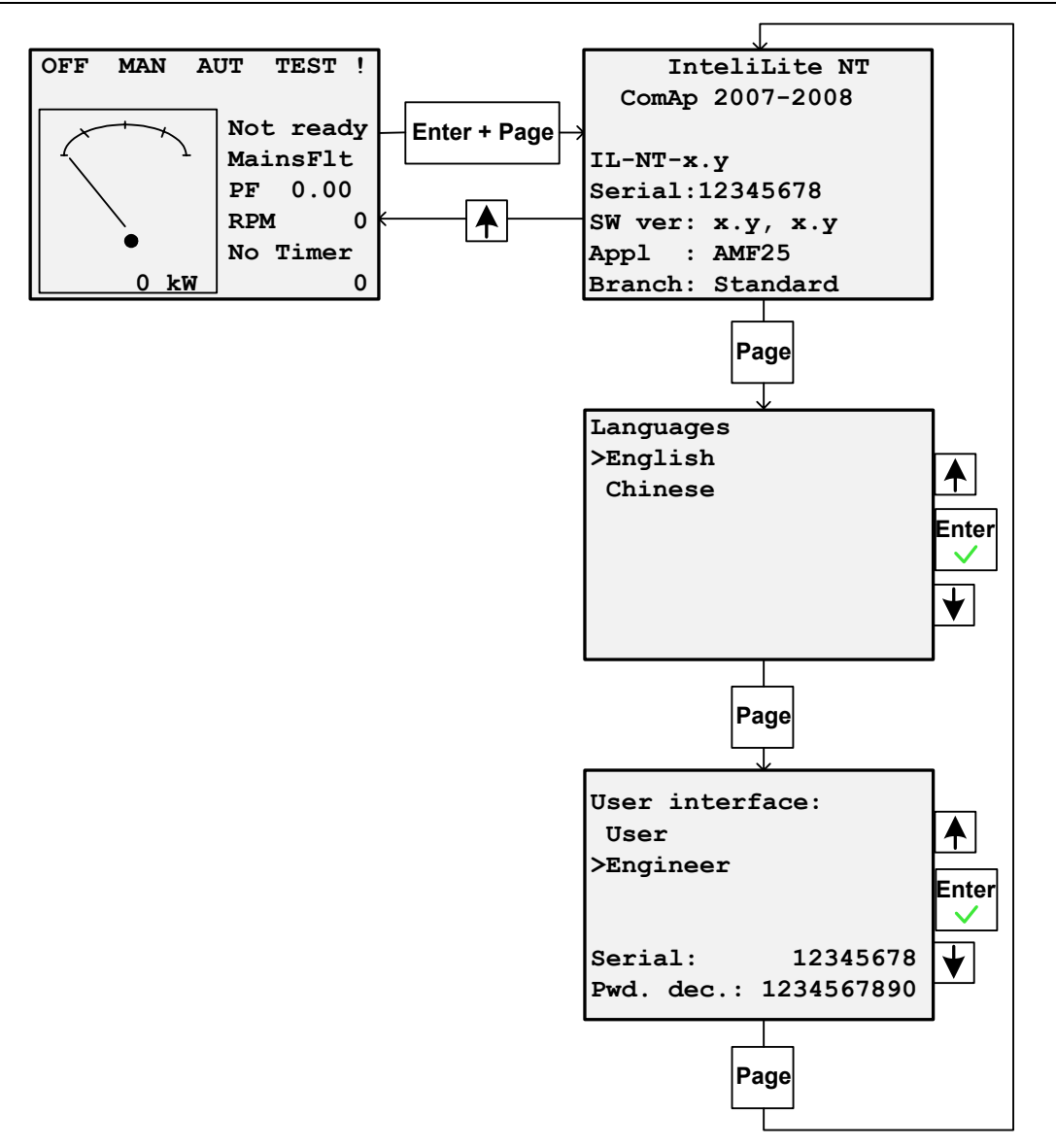

## Kontrastjustering av display

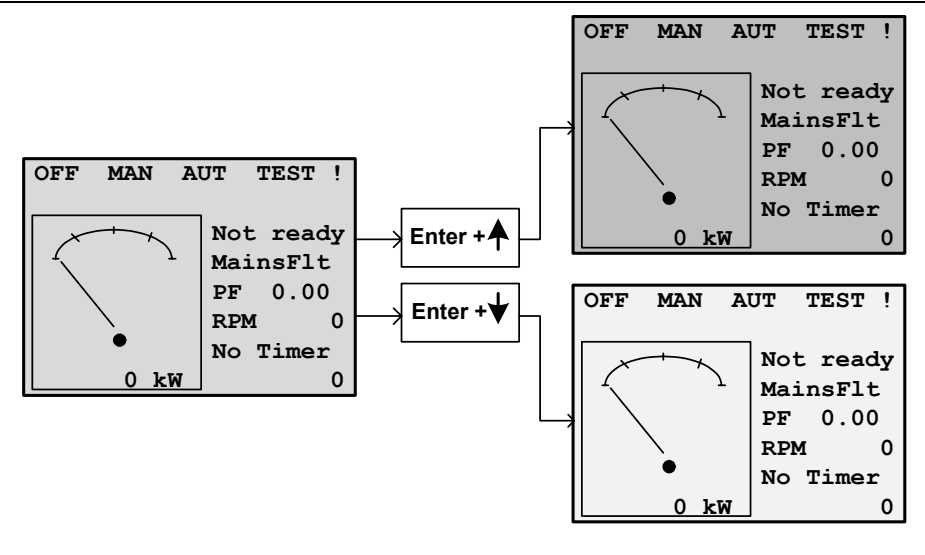